## メーラー変更設定手順書(Apple Mail 編)

## 1.GmailPOP 有効手順

1.1.Gmail にログインします。

1.2.Gmail ページで右上にある歯車のアイコンをクリックし、一番上の [Gmail 設定] を 選択します。

【Gmail 画面】

| Contraction of the second | Population of the Control of Statistics of the Control of Statistics of the Control of Statistics of the Control of Statistics of the Control of the Control |                  |
|---------------------------|----------------------------------------------------------------------------------------------------|------------------|
| Google                    | - C 1001 144 C 0                                                                                                    | 歯車のアイコンをクリックします。 |
|                           | Gradi 7-6.         ВКА (ФСП-L-(19)НЕ7-6.         ГП221           самал 7-6.         СССРА сама 458/ХВП-7.         2152           самал 7-6.         СССРА сама 458/ХВП-7.         2152           самал 7-6.         СССРА сама 458/ХВП-7.         2152           самал 7-6.         Ссера сама 458/ХВП-7.         2152           самал 7-6.         Ссера сама 458/ХВП-7.         2152                                                                                                    |                  |
| 使用語為ビール<br>下線性<br>MC+     | 00000/00000000000000000000000000000000                                                                                                    |                  |

1.3. [メール転送と POP/IMAP] をクリックします。

1.4. [すべてのメールで POP を有効にする] を選択します。

**1.5. POP** クライアントまたは POP デバイスからアクセスした後のメールの処理方法を選択します。

※[Gmail のコピーを削除する]を選択し POP デバイスから受信を行うと、Gmail よりメールが削除され、削除されたメールについては二度と Gmail からメール受信できません。

1.6.上記で記載した各設定の確認を行い[変更を保存]をクリックします。

【メール転送とPOP/IMAP 設定】

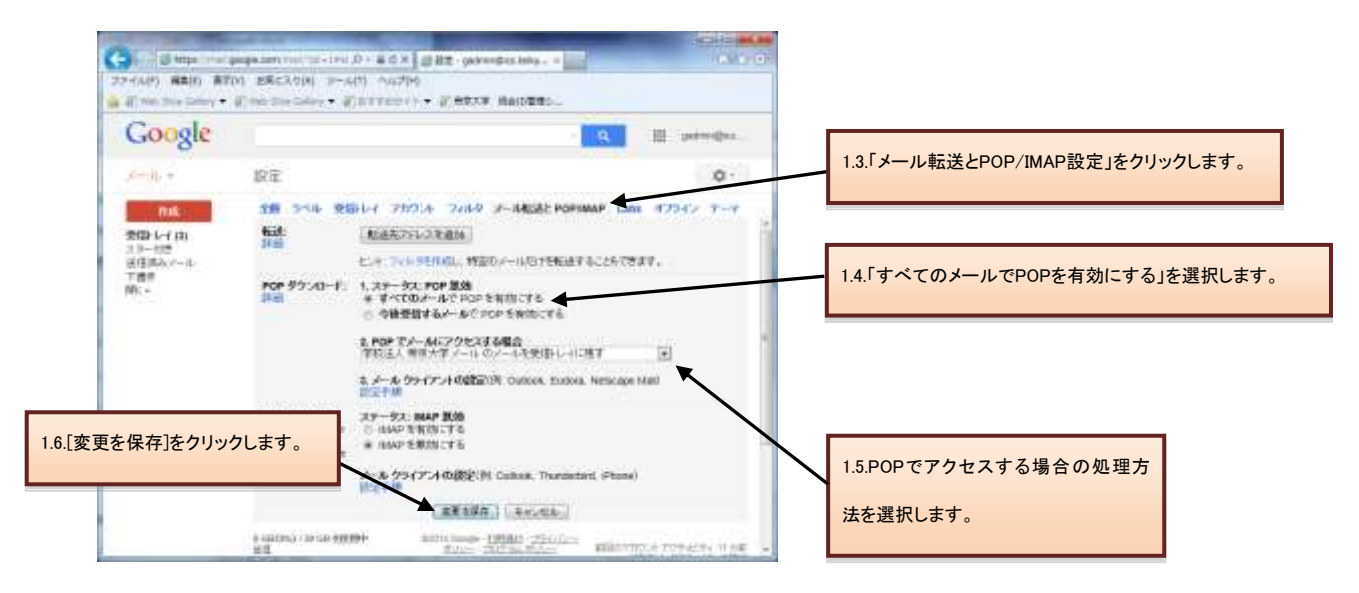

## 2.メーラーの設定手順

2.1.前述で記載したメールアカウントで POP を有効にしたら、必ず[変更を保存]をクリック してください。

2.2.Apple Mail クライアントを起動します。

2.3. [Mail]メニューの[環境設定]をクリックします。

| Mail | メニュー】      |             |           |
|------|------------|-------------|-----------|
| Ű.   | Mail ファイル  | 「           |           |
| 1    | Mail について  |             |           |
|      | 環境設定       | ж,          | a contra  |
|      | Mail のフィード | バックを送信      |           |
|      | サービス       | Þ           |           |
| - d- | Mail を隠す   | жн          |           |
|      | ほかを隠す      | <b>₩</b> Σ  | 21 1040 2 |
|      | すべてを表示     |             |           |
|      | Mail を終了   | жQ          |           |
|      | 21.7       | ▶ 表示   受信 ▼ | 送信済みマ     |

**2.4.** アカウント設定が表示されたら [アカウント] タブ > [アカウント情報] をクリック します。アカウント情報が表示されたら、以下の情報を変更します。

1. 受信用メールサーバ: pop.gmail.com

2. パスワード: Gmail 用に新しく設定したパスワードを入力ください。

上記変更後、[送信用メールサーバ(SMTP)]のドロップダウンリストをクリックします。

```
【アカウント追加画面】
```

| 000                                                  | アカウント                                      | -                                               |
|------------------------------------------------------|--------------------------------------------|-------------------------------------------------|
| 0         RSS           一般         アカウント         RSS |                                            | 示 作成 署名 ルール                                     |
| アカウント<br>@ usernam<br>POP<br>iCloud<br>iCloud IMAP   | アカウント情報 メー<br>アカウントの種類:<br>説明:<br>メールアドレス: | -ルボックスの特性 詳細<br>POP<br>username@xxx.teikyo-u.ad |
|                                                      | 氏名:                                        | 花咲太郎                                            |
|                                                      | 受信用メールサーバ:                                 | pop.gmail.com                                   |
|                                                      | ユーザ名:<br>パスワード:                            | username@xxx.teikyo-u.at                        |
|                                                      | 送信用メールサーバ (SMTP):                          | smtp.xxx.teikyo-u.ac.jp                         |
|                                                      |                                            | 🗹 このサーバのみを使用                                    |
|                                                      |                                            |                                                 |
| + -                                                  |                                            | 0                                               |

2.5. [送信用メールサーバ(SMTP)]のドロップダウンリストをクリックして、[サーバリスト を編集]を選択します。

【送信用メールサーバメニュー】

| なし                      |  |
|-------------------------|--|
| smtp.xxx.teikyo-u.ac.jp |  |
| サーバリストを編集               |  |

2.6. アカウント一覧内の変更したい既存のアカウントを選択し、[アカウント情報]をクリックします。その後、以下の情報を変更します。

1. サーバ名: smtp.gmail.com

上記変更後、[詳細]をクリックします。

```
【送信用メールサーバ設定】
```

|     | · · · · · · · · · · · · · · · · · · · |         |
|-----|---------------------------------------|---------|
|     |                                       |         |
|     |                                       |         |
|     |                                       |         |
|     |                                       |         |
| + - |                                       |         |
|     | アカウン                                  | ト情報 詳細  |
|     | DX D2 ·                               |         |
|     | a)(4)                                 | -11     |
|     | サーバ名: smtp.gm                         | ail.com |
|     |                                       |         |
|     |                                       |         |
|     |                                       |         |
|     |                                       |         |

2.7. 詳細画面表示後、以下の情報を変更します。

- 1. カスタムポートの使用:465
- 2. SSL を使用:オン
- 3. 認証:パスワード
- 4. ユーザ名:username@xxx.teikyo-u.ac.jp
- 5. パスワード: Gmail 用に新しく設定したパスワードを入力ください。

上記変更後、[OK]をクリックします。

```
【送信用メールサーバ設定】
```

| 电明 | <b>サ</b> - | パ名          | 使用しているアカウント              | _    |
|----|------------|-------------|--------------------------|------|
|    | smtr       | o.gmail.com | username@xxx.teikyo-u.ac | .jp  |
|    |            |             |                          |      |
|    |            |             |                          |      |
|    |            |             |                          |      |
| -  | 1          | 22          |                          |      |
|    | _          | アカウント       | 情報 詳細                    |      |
|    | (          | ) デフォルトオ    | (ートを使用 (25, 465, 587)    |      |
|    | 6          | カスタムボー      | -トを使用: 465               |      |
|    |            | SSL (Secure | Sockets Layer)を使用        |      |
|    | 181E : (   | パスワード       |                          |      |
| 4  | ユーザ名: 🕻    | isername@×  | xx.teikyo-u.ac.jp        |      |
| 10 | スワード: 1    |             |                          |      |
|    |            |             |                          |      |
|    |            |             |                          |      |
|    |            |             |                          |      |
|    |            |             |                          | DIK. |

2.8.再びアカウント設定が表示されたら [アカウント] タブ > [詳細] をクリックします。 アカウント詳細表示後、[ポート]を 995 に変更し、[SSL を使用]をオンにします。

【アカウント設定】

| 000                   | アカウント                                                                                                    |     |  |
|-----------------------|----------------------------------------------------------------------------------------------------|-----|--|
| ● 一般 アカウント RSS        |                                                                                                    |     |  |
| アカウント                 | アカウント情報 メールボックスの特性 詳細                                                                                     | _   |  |
| iCloud<br>iCloud IMAP | <ul> <li>✓ このアカウントを使用</li> <li>✓ 新規メッセージを自動的に受信するときに含める</li> <li>✓ メッセージ受信後にメッセージのコピーをサーバから削除:</li> </ul> |     |  |
|                       | 1週間後     +     今すぐ削除       メッセージのサイズが     KB を超えるときに警告                                                    |     |  |
|                       | 以下の詳細オプションを変更するときは、事前にシステム<br>*に確認してください                                                                  | ्रम |  |
| 「995」を入力し             | ます。<br>ポート・<br>995 ダ SLを使用<br>製瓶・<br>パフロード                                                                |     |  |
|                       | BORL · (//// · · · · · · · · · · · · · · · ·                                                              |     |  |
|                       |                                                                                                    |     |  |
|                       |                                                                                                    |     |  |
| + -                   | ?                                                                                                    |     |  |

2.9.ポート番号を更新したら、[メールボックス] > [新規メールを受信] をクリックして、 アカウントをオンラインにして新着メールをダウンロードできます。

【メールボックスメニュー】

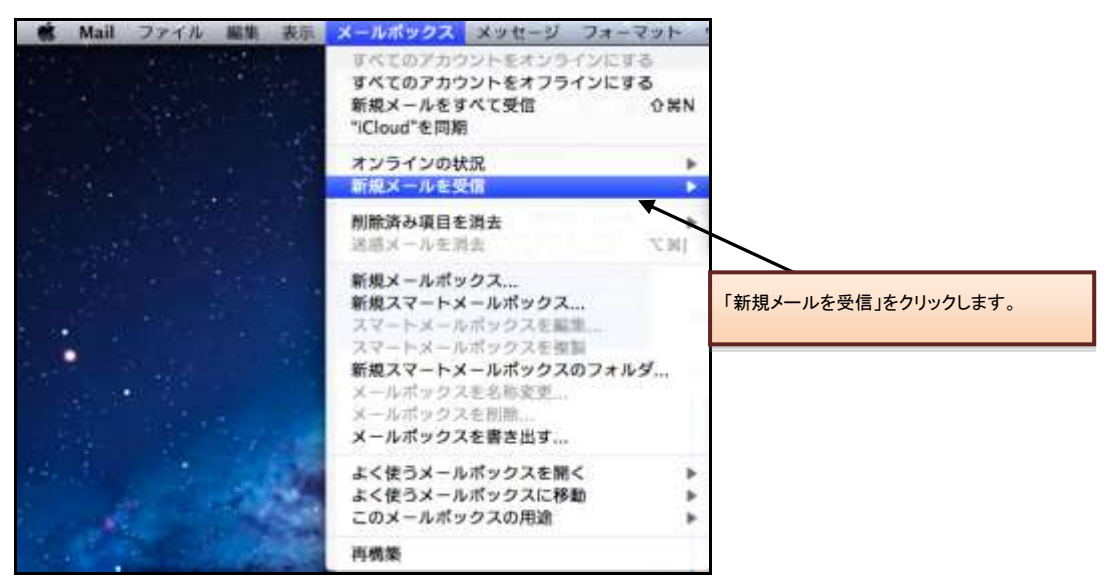